## 易微聯 APP 第三方米家設定教學

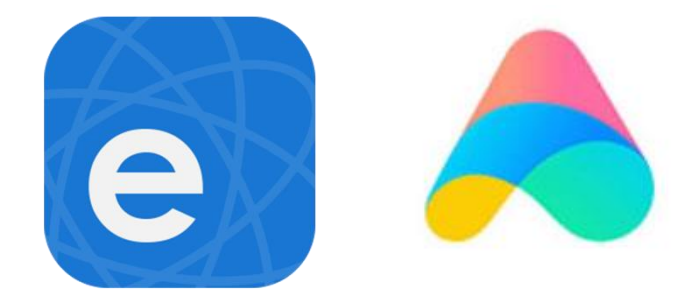

- 1. 開啟易微聯 APP
- 2. 點擊『我的』。
- 3. 打開易微聯第三方設定
- 4. 點擊『Assistant』。
- 5. 查看連接米家教學。

訊連貿易有限公司所有 <u>www.bd-club.tw</u> 團購網 <u>www.xy6789.cc</u> LINE 好友 @xy6789

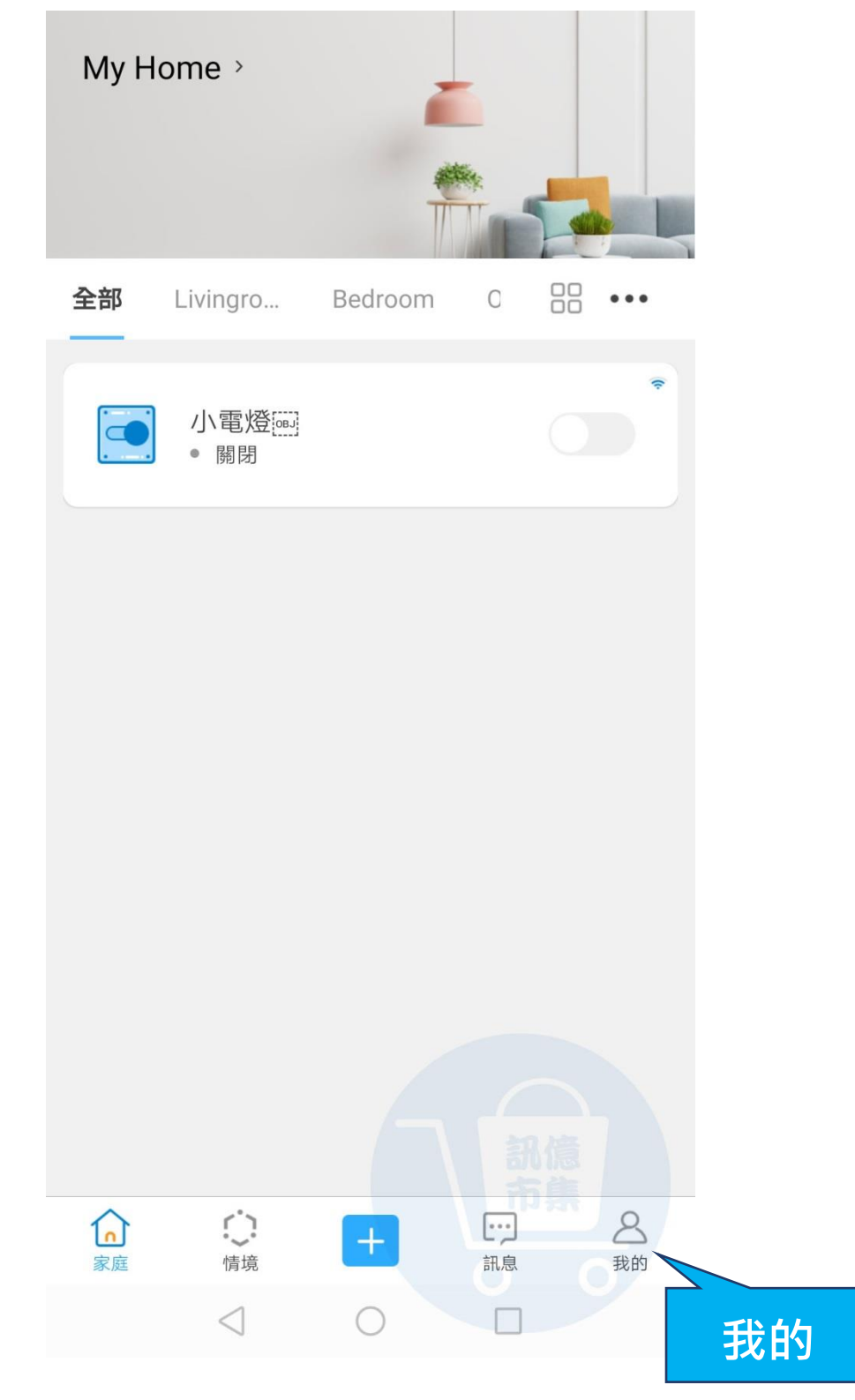

▶ 點擊『我的』。

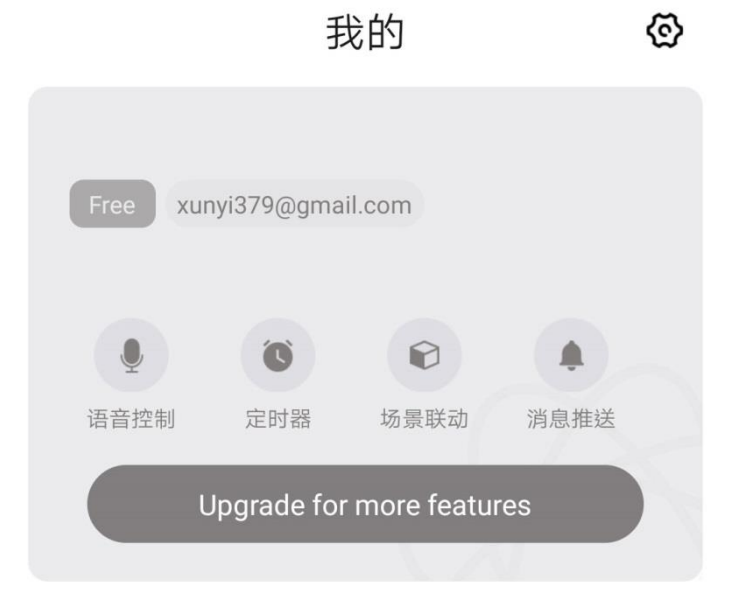

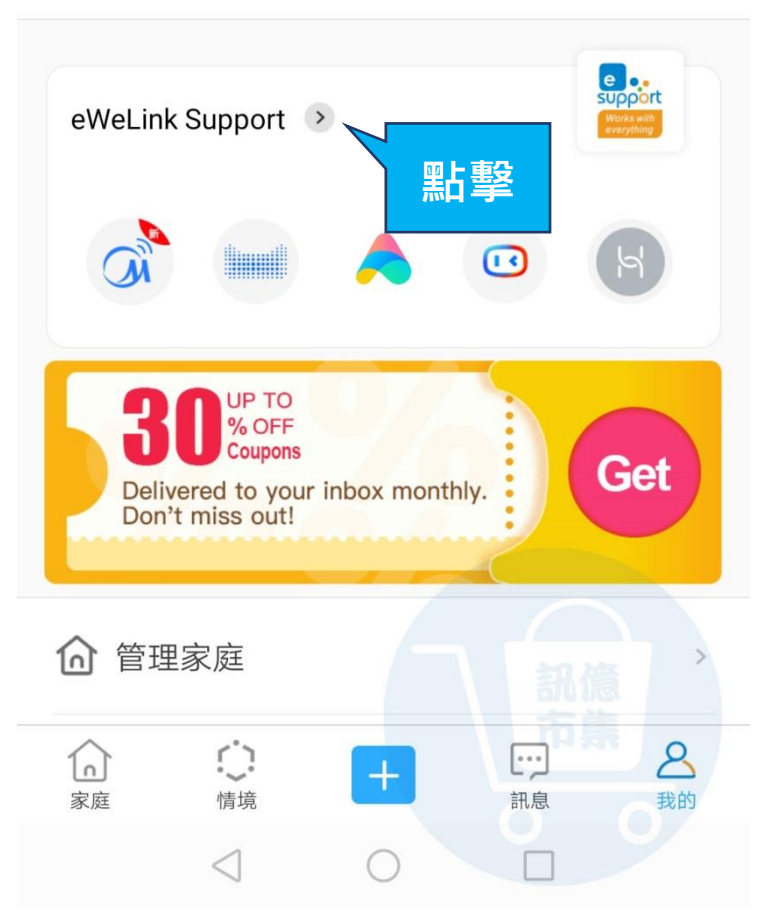

## 點擊查看更多第三方設定。

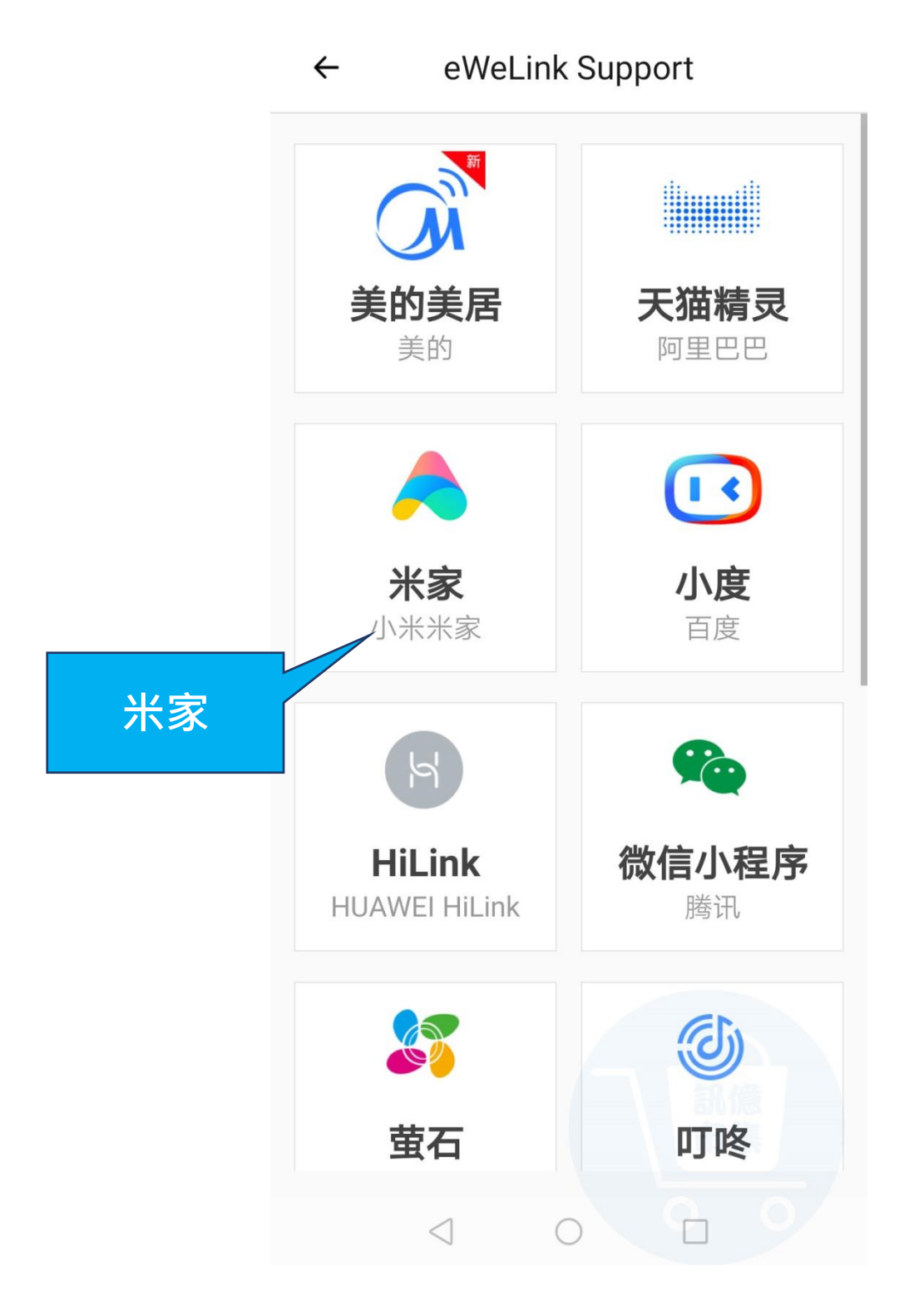

## ▶ 點擊『米家』。

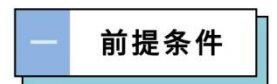

1、下载和安装米家App;

←

- 2、注册小米账号,并通过米家App绑定小爱音
- 箱。详情点击《米家App配置小爱音箱》

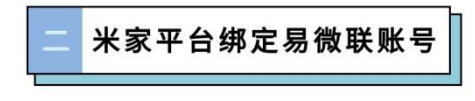

1、点击米家App首页的右下角"我的";

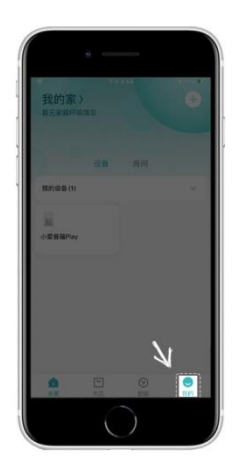

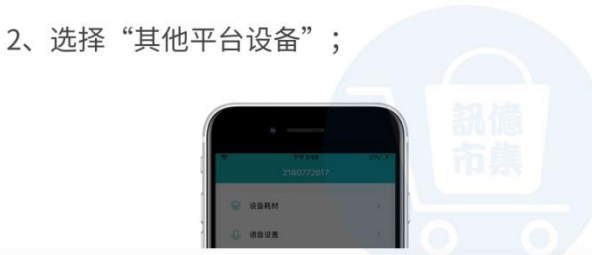

0

## 查看連接米家教學。

 $\triangleleft$ 

多使用技巧:可以參考 YT 分享影片,記得(按讚)(訂閱)(開啟小鈴鐺) https://www.youtube.com/playlist?list=PL rAWCzYLn0l704dbBoG2dyZ 7Jg4Qknd